# FLIGHT SIMULATOR PLATFORM SOLUTIONS FSPS ©

# FRICTIONALITY for FSX

# **USER MANUAL**

VER. 1.0

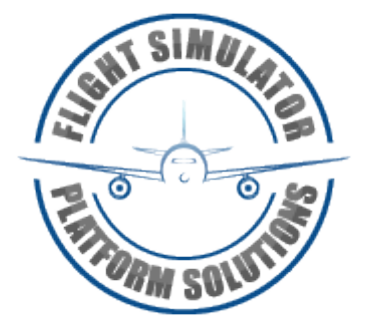

Flight Simulator Platform Solutions © Page 1 of 29

## TABLE OF CONTENTS

| 1. | Introduction                          | Page | 3  |
|----|---------------------------------------|------|----|
| 2. | Minimum Requirements                  | Page | 5  |
| 3. | Installation                          | Page | 6  |
| 4. | Activation                            | Page | 11 |
| 5. | Application menus and basic functions | Page | 13 |
| 6. | Configuration                         | Page | 16 |
| 7. | Changes history                       | Page | 29 |

# **Intentionally left blank**

Flight Simulator Platform Solutions © Page 2 of 29

# 1. Introduction

Flight Simulator Platform Solutions – FSPS © is a software development company producing applications for Microsoft's FSX Simulator and Lockheed's Martin Prepar3D Simulator.

Runway friction in FSX was always a subject of discussion in the developers and advanced users community. The problem in a few words , was that the friction provided in FSX for the aircraft was unrealistic. In some cases aircraft would taxi on idle thrust while the real aircraft was not behaving like this at the exact same conditions. (Runway condition, thrust, weight), runway distances for acceleration or braking on runways was messed up etc.

At the start many thought that the aircraft physics model was not made correctly: For example that the thrust was misconfigured or that the weight distribution played a role.

Actually everything (most times) is due to the way FSX is handling friction.

You can easily test out yourself a part of the problematic default FSX settings by accelerating with a specific aircraft to a specific ground speed down the runway. You will notice that you will need (just for example) 10 seconds to reach 50KTS Ground Speed on model X. By changing the weather setting to have a wet runway you will see that you will need LESS time (i.e. 9.7 seconds) to reach the same speed. Is that possible?

Thinking lightly, someone would say yes. The friction of the same surface when on dry compared to wet is higher, so the opposing force would also be higher, so the distance on the same thrust and weight – thus the time – to reach the same speed would also be higher. But is that true? No. In real life there is also the resistance from the mass of water that the wheels travel on and cut through, so a 'virtual weight' is added to the formula... That – in real life – causes the aircraft to need more distance and additional time to reach the same speed when on wet!

In breaking things are better. Doing the same test (braking using the same braking force from a certain speed with the same weight) in wet vs dry conditions, indeed wet test results in higher time as in real life.

However combining the two tests is a disaster. Combination is from full stop to accelerate to a certain ground speed and then brake to full stop again. Due to the error in logic on the accelerating part making a full test results in very close total times , so in distances, compared wet and dry, which - of course - is entirely inaccurate.

Some people in the past tried to fixed the problem by replacing the Sim1.dll (the Microsoft file that contains all friction values). Although – a pioneer approach – the results would vary from user to user as some smaller aircraft behaved differently from bigger ones. So the 'patch' would work nice for some but not so nice for others who use different aircraft.

FSPS decided to resolve once and for ever the "FSX friction" matter. By directly communicating with FSX (no need for any external software like FSUIPC) we managed to manipulate the friction for each surface and condition (dry, wet, snow) you could encounter. We managed to be able to manipulate it <u>in real-time</u>, without need of a 'patch' or changing any FSX file. We placed all our knowledge into an application 'armed' with profile saving so you would save each friction for each of your aircraft.

That way you would fix (if you like) only the Grass runway wet friction for your little Cessna that you may don't like , and leave everything else untouched OR you would change all friction values for your complicated Boeing 737 home simulator for all kind of runway types your may encounter and for each of the weather conditions...

Dear FSPS customers, we proudly present you "Frictionality". The application that will change FSX's friction for ever...

# 2. Minimum Requirements

In order to be able to enjoy Frictionality in your system you need a computer that conforms to the following minimum requirements:

## Minimum Requirements:

Windows: XP SP3 / Vista / Win 7 – 32 or 64 bit /
Win 8 (but not recommended for use with FSX)
2 Core Processor with 2GHz per core speed.
1GB RAM
Flight Simulator X – Service pack 2 or Acceleration pack
Microsoft's NET Framework 3.5 SP3
Up and running internet connection for activation and license status checking (each time application starts).
A PDF viewer application for reading the manual.
Application must run only on FSX - PC (not remotely)

## Limitations:

One active license at a PC at any given time. (Checked via online activation after every installation.) Multiple installations supported using License Transfer function.

Frictionality is compatible with default or 'patched' Microsoft's Sim1.dll files.

# 3. Installation

After your purchase from the web store of your choice you will be given a link to download the software and a serial number. Keep this combination of letters and numbers (your serial number) somewhere safe as it is your software's unique identification. Never lend it to anybody, keep it safe, and provide it in every communication with FSPS's support concerning Frictionality.

The executable file is named and to start installation you will have to double click on it after downloading is complete.

Do so and you will see the following screen:

| 🐼 Setup - Frictionality 1.0.0.0 |                                                                                                    |
|---------------------------------|----------------------------------------------------------------------------------------------------|
|                                 | Welcome to the Frictionality Setup Wizard                                                                                                    |
| THE OWNER                       | This will install Frictionality 1.0.0.0 on your computer.<br>It is recommended that you close all other applications before<br>continuing.<br>Click Next to continue, or Cancel to exit Setup. |
|                                 | < Back Next > Cancel                                                                                                    |

Please close other applications and click next to continue the setup. On the next screen you will be presented with the Licence agreement.

|                                                                                   | mation before continuing.                           |
|-----------------------------------------------------------------------------------|-----------------------------------------------------|
| Please read the following License Agreem agreement before continuing with the ins | nent. You must accept the terms of this stallation. |
| Frictionality<br>END USER LICENSE AGREEMEN                                        | T, TERMS AND CONDITIONS                             |
| Frictionality ("SOFTWARE PROD<br>is no trial version.                             | UCT") is not freeware and there                     |
| Licensed Version                                                                  |                                                     |
| You may not distribute, rent, le                                                  | ase, lend, sell, modify, 👻                          |
| I accept the agreement                                                            |                                                     |
|                                                                                   |                                                     |

Please read it, click on "I accept the agreement" and then press Next > to continue.

### Next step is reading the version changes history...

| 👼 Setup - Sim Physics X 1.0.0.0                                                  |        |
|----------------------------------------------------------------------------------|--------|
| <b>Readme Information</b><br>Please read additional information for the product. | 4      |
| When you are ready to continue with Setup, click Next.                           |        |
| Build history for FSPS - Sim Physics X software                                  |        |
| Important notes & changes:                                                       |        |
| Sim Physics X Version 1.0.0.0<br>- Initial release                               |        |
| < Back Next >                                                                    | Cancel |

Press next to continue.

In the next step you will be asked where Frictionality is to be installed.

| elect Applicati<br>Please choose                  | tion Folder<br>the directory for the installation.                                                         |                       |     |
|---------------------------------------------------|----------------------------------------------------------------------------------------------------|-----------------------|-----|
| Set                                               | tup will install Frictionality 1.0.0.0 in the                                                              | e folder shown below. |     |
| -                                                 |                                                                                                    |                       |     |
| To install to a c                                 | different folder, click Browse and select                                                                  | another folder.       |     |
| To install to a c                                 | different folder, click Browse and select                                                                  | another folder.       |     |
| To install to a c                                 | different folder, click Browse and select<br>folder                                                        | another folder.       |     |
| To install to a c<br>Destination fo<br>C:\Program | different folder, click Browse and select<br>folder<br>m Files (x86)\FSPS\Frictionality                    | another folder.       | wse |
| To install to a c<br>Destination fo<br>C:\Program | different folder, click Browse and select<br>folder<br>m Files (x86)\FSPS\Frictionality<br>space: 34.88 MB | another folder.       | wse |

Choose the directory you want , as above, and press next to continue.

CAUTION: If you are running a x64 system make sure you install the product on a Program Files (x86) folder !!!

CAUTION ... #2: DO NOT install inside FSX directory. !!!

## Next step is for shortcuts in the Programs menu and on the desktop

| Setup - Frictionality 1.0.0.0                                                    |                 |
|----------------------------------------------------------------------------------|-----------------|
| Select Programs Menu Folder<br>Where should Setup place the program's shortcuts? |                 |
| Setup will add the program's shortcuts to the Programs menu<br>below.            | ı folder listed |
| FSPS\Frictionality                                                               | •               |
| Don't create a Program Group                                                     |                 |
| Create shortcuts on the Desktop                                                  |                 |
|                                                                                  |                 |
| < Back Next >                                                                    | Cancel          |

Make your choice and press next to continue.

Finally :

Read the summary of what it is about to be installed and where and of course press Install to continue.

The progress will be shown and soon the final setup screen will be shown.

You are now done installing the software.

# 4. Activation

After installation you will be able to see the Frictionality shortcut on your desktop.

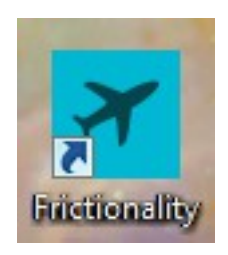

Clicking it will guide you on this first installation to the new FSPS Activation Center screen (You need a working internet connection at this point)

| bile code     | MID                  |
|---------------|----------------------|
| D091741F      | 3CC9-16DE-CBE2-AC2B  |
| Serial number |                      |
|               |                      |
|               |                      |
| Email Address |                      |
|               |                      |
|               | Lislands Application |
|               | Liniock Application  |

On this screen you can see two codes created, the "Site code" and "MID", codes that identify your PC hardware. The slightest change – even a different HD for example – will change these codes, thus making impossible for the Anti Piracy system to mistakenly ID two different computers.

All you have to do now to activate the software, is to insert your serial number in the first field marked "Serial number" and a valid email address in the second field marked "Email Address" and press the - now available - "Unlock Application" button.

Please wait as the software is communicating with FSPS servers, uploading your serial number and registering your software.

If all goes smoothly the following screen will appear:

Pressing OK (below the "Success") will shut-down the FSPS Activation Centre and will launch the actual Frictionality application.

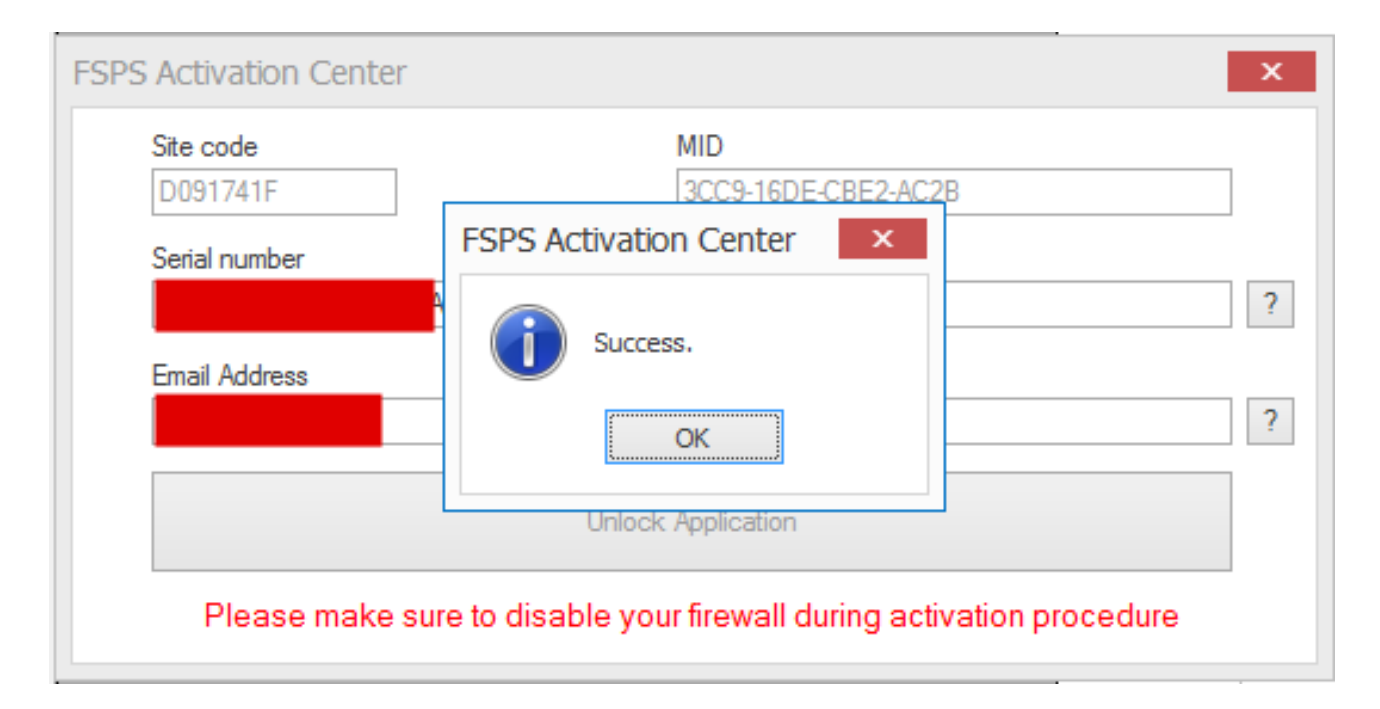

If you encounter an error like "Error all licences in use" please contact support at: <u>http://support.thefsps.com</u> using our ticket system, **with your serial number**, your Site code and your MID included, as either something has gone terribly wrong in the activation or you are already installing on a second computer...

If you encounter an error like "Serial number invalid" you most probably are copy – pasting the serial number the wrong way. A space character may be also pasted ( there are no spaces in the serial ) and anyway this is a spelling error. Check your serial and re-enter it correctly!

# 5. Application menus and basic functions

If you have successfully completed the above you should be ready to start up the Frictionality application. You can start up Frictionality before or after FSX. After start the first thing you would see is the following Main Menu screen :

As you can see it consists of 3 main parts.

The upper menu-bar : It provides various links to forums , support etc., the check for updates function and the Licence Transfer button.

The centre part with your aircraft information. (Actually shows what aircraft you are using)

The bottom information bar: It shows some information regarding your Simconnect connection (connected or not), any abnormal messages, and the version number.

The Upper menu-bar:

| FSPS - Frictionality – ×              |                      |                          |        |                     |                     |                          |                          |         |     |
|---------------------------------------|----------------------|--------------------------|--------|---------------------|---------------------|--------------------------|--------------------------|---------|-----|
| Home                                  |                      |                          |        |                     |                     |                          |                          |         |     |
| Web Home                              | KSPS Forum           | Support<br>Ticket System | Manual | Licence<br>Transfer | Minimize<br>To Tray | Active Profile<br>Loaded | Switch to<br>Config Mode |         |     |
|                                       | PMDG / BOEING / B738 |                          |        |                     |                     |                          |                          |         |     |
| Boeing 737-800NGX PMDG House / N738PM |                      |                          |        |                     |                     |                          |                          |         |     |
| Aircraft Gear Type : Wheels           |                      |                          |        |                     |                     |                          |                          |         |     |
| SimConnect                            | Status: Connec       | ted                      |        |                     |                     |                          |                          | Version | 1.0 |

Pressing the "Web Home" icon will launch a browser window and you will navigate to FSPS homepage : <u>http://www.thefsps.com</u> Pressing the "Tech Forum" icon will launch a browser window and you will navigate to the FSPS official forum : <u>http://forum.simflight.com/forum/128-fsps-support-forum/</u>

Note that the forum although monitored regularly is not the official support place, but more of a kind of gathering place for users to talk about the products, ask for new features etc. Pressing the "Support Ticket" icon will launch a browser window and you will navigate to FSPS Support web page : <u>http://support.thefsps.com/</u> The Ticket system ensures support in a case by case order, just press the "Open New Ticket" to submit a new request, or "Check Ticket Status" to check for answers to a previously created ticket.

Pressing the "PDF Manual" icon will launch this manual in your default PDF file type reader.

# The next button "Licence Transfer" has a very important function , please note carefully.

As previously described the application can be used on one computer only at any given time. The system that checks for validity of the information however is so secure that even uninstalling the application will not delete the licence information from the FSPS servers. So ...

If you want to change/alter your hardware on the same PC that you have Frictionality installed on, if you want to install on another computer or if you want to uninstall Frictionality, in order TO AVOID APP LOCK UP on the next installation, press "Licence Transfer" button before doing anything else.

( You need a working internet connection at this point )

This will, after your confirmation, shut down Frictionality, and remove the Licence information from our servers, thus enabling the application to be installed on a different computer, or in the same computer after the big hardware changes!

So before any change of hardware or Operating system, before any uninstallation or if you just want to have the software installed and used on a different PC, start up the Frictionality and press "Licence Transfer". Then do your changes in hardware or Operating System, install Frictionality on a different computer etc.

Just activate the software using your serial number and no problem... you can use the application normally.

 Next button minimizes the application to the system tray. Double clicking the icon on the tray re-maximizes the application.

- If you had previously created an aircraft profile (see below), the next icon will inform you if it had loaded or not.
- Finally the last icon will start the "Configuration mode" so you would be able to manipulate settings, save profiles etc (see below). If you press it again you return to the small menu the so called "Play – mode". You can use the application in either mode, the "Play – mode" is just a mode to avoid any changes made by mistake.

# 6. Configuration

Pressing the "Switch to Config Mode" as previously described will enter the Configuration mode where you will be able to manipulate the FSX friction related settings in real time.

### You will be upon the following screen:

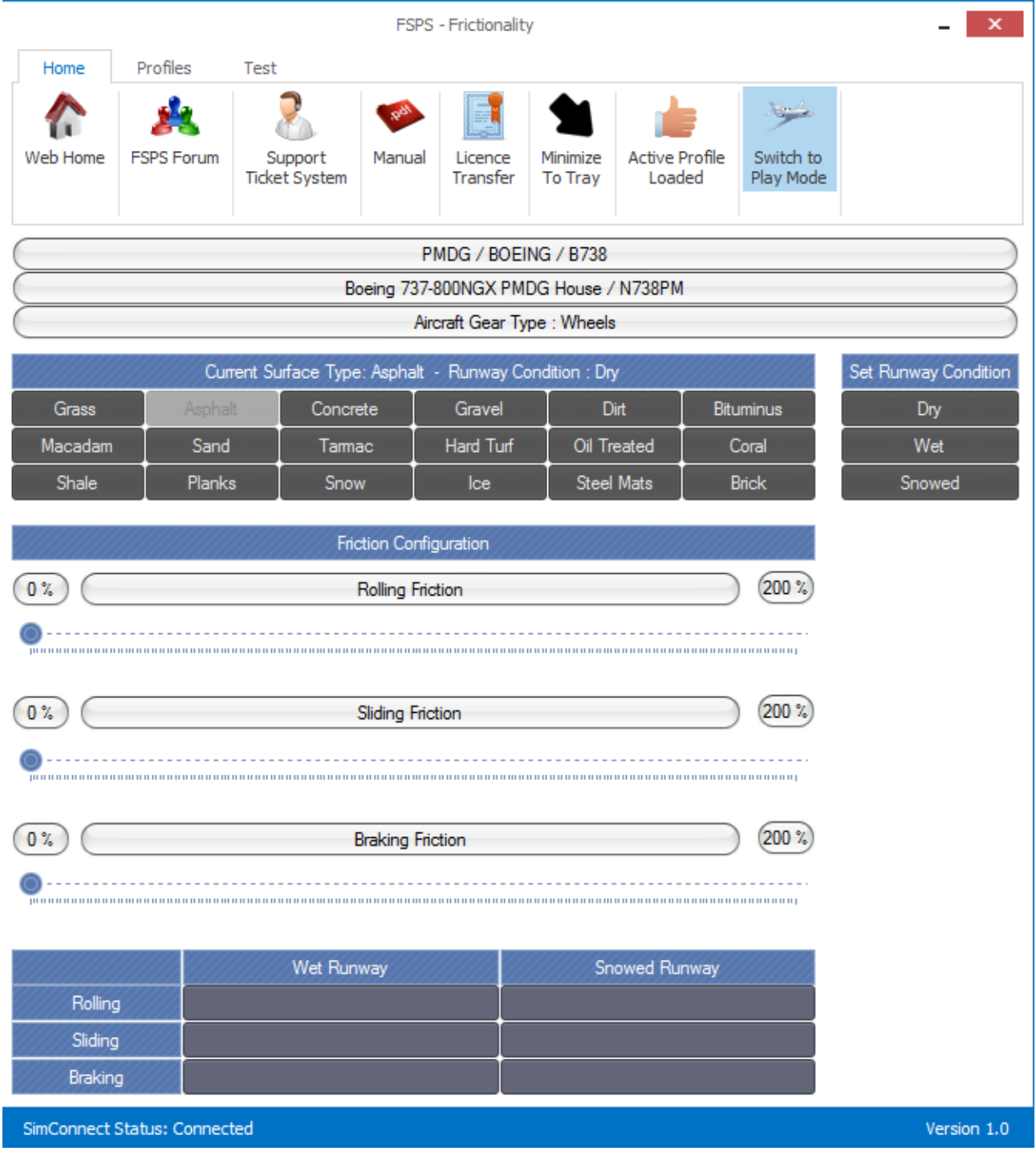

Flight Simulator Platform Solutions © Page 16 of 29 As you see some new buttons and information emerged:

Let's see one by one their meaning.

First you have the "Current Surface Type" buttons. 17 of the FSX's runway surface types are available.

To configure a surface type you will have to press the relevant button and FSX will take you at a preset location on the start of the runway, on runway heading. (If you are already in Asphalt and want to set the Asphalt settings, go to Concrete – wait to load – and then to Asphalt again to set you at the location we had preset).

Let's select Concrete for now. The Simulator will load your current aircraft at a preset location with Concrete surface.

Then – after deactivating any weather software it may run at the time – press the set weather on the right.

You have three choices: Dry , Wet and Snowed. Start with Dry.

You will come upon the below screen:

#### Frictionality – User Manual ver. 1.0

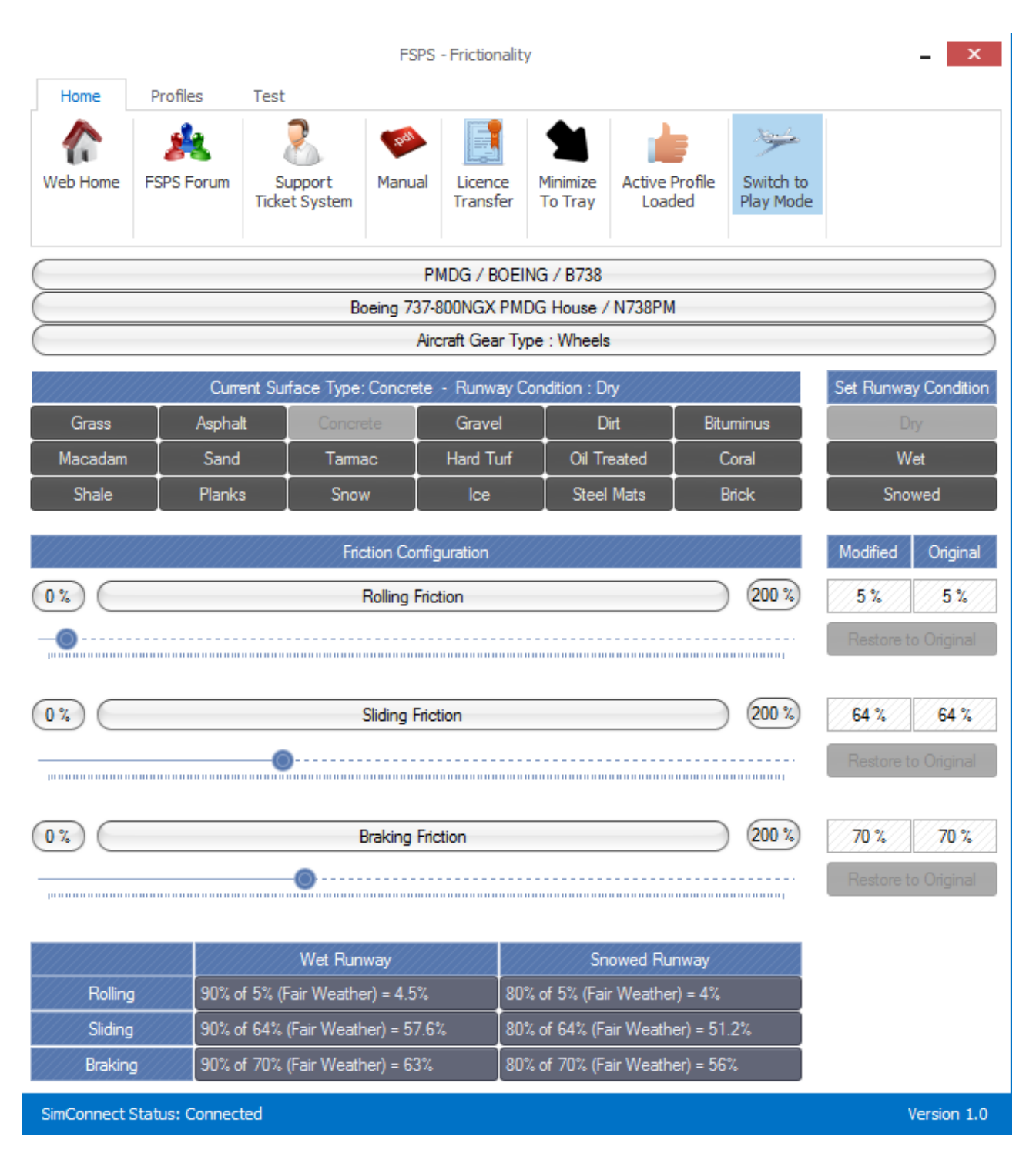

As you see, there are now values showing below (on the Friction Configuration part), there are also values to the left called "Modified" and "Original" and also below the Wet and Snowed differences.

But what is the meaning of each setting? Let's answer as simply as we can:

## The first is the Rolling Friction.

The value is displayed in % and describes and handles the surface's general friction. The higher the number the higher the grip of the tyres but also the resistance in motion.

If we – for example – lower the Rolling Friction number the aircraft will need much less thrust to move , it will accelerate much faster but it will brake much softer as the surface will not provide much friction.

If we raise the Rolling Friction we will accelerate harder as there is more resistance from the surface but the plane will brake much better.

Second is the **Sliding Friction** which on the same manner describes the friction when the aircraft is side sliding on the runway. (Not of much use of the majority of the simmers but we included it anyway).

## Third is the Braking Friction.

The value is again displayed in % and it describes and handles the friction during braking only. The higher the setting the better your brakes will function the lower the setting the least efficient your brakes will be.

Unfortunately this is the way FSX thinks about how friction works and – correct or not – we have to work on these values and on this logic:

If you raise the Rolling Friction – for example – to forbid an aircraft taxi on idle thrust you will notice that the braking is now much better (maybe impossibly better) so you should take the Braking Friction a bit lower to compensate. (You want real acceleration but you don't want to destroy the realism of braking )

# Pressing now the WET button on the right you will set instantly a weather condition that will turn the Surface to Wet:

|            |                                                                                                    |                          | FSPS ·        | - Frictionalit      | y                   |                      |       |                        |            | ×                   |
|------------|----------------------------------------------------------------------------------------------------|--------------------------|---------------|---------------------|---------------------|----------------------|-------|------------------------|------------|---------------------|
| Home       | Profiles                                                                                                    | Test                     |               |                     |                     |                      |       |                        |            |                     |
| Keb Home   | KSPS Forum                                                                                                    | Support<br>Ticket System | Manual        | Licence<br>Transfer | Minimize<br>To Tray | Active Pro<br>Loaded | ofile | Switch to<br>Play Mode |            |                     |
|            |                                                                                                    |                          | PN            | IDG / BOEI          | NG / B738           |                      |       |                        |            |                     |
| $\sim$     |                                                                                                    | Bo                       | peing 737-8   | OONGX PM            | DG House /          | N738PM               |       |                        |            | $ \longrightarrow $ |
|            |                                                                                                    |                          | Airc          | raft Gear Ty        | pe : Wheels         |                      |       |                        |            |                     |
|            | Curre                                                                                                    | ent Surface Type:        | Concrete -    | Runway C            | Condition : W       | et                   |       |                        | Set Runwa  | ay Condition        |
| Grass      | Aspha                                                                                                    | t Concre                 | ete           | Gravel              | D                   | irt                  | Bitu  | minus                  | D          | lry                 |
| Macadam    | Sand                                                                                                    | Tarma                    | ас            | Hard Turf           | Oil Tr              | eated                | С     | oral                   | W          | /et                 |
| Shale      | Plank                                                                                                    | s 🛛 Snov                 | N             | lce                 | Steel               | Mats                 | В     | iick                   | Sno        | wed                 |
|            |                                                                                                    | Fric                     | tion Config   | uration             |                     |                      |       |                        | Modified   | Original            |
| 0%         |                                                                                                    | Rollin                   | ng Friction I | Modifier            |                     |                      |       | 200 %                  | 90 %       | 90 %                |
|            |                                                                                                    |                          | ••••••        |                     |                     |                      |       |                        | Restore t  | o Original          |
| 0%         |                                                                                                    | Slidir                   | ng Friction N | Modifier            |                     |                      |       | 200 %                  | 90 %       | 90 %                |
|            | Restore to Original                                                                                                    |                          |               |                     |                     |                      |       |                        | o Original |                     |
| 0%         |                                                                                                    | Braki                    | ing Friction  | Modifier            |                     |                      |       | 200 %                  | 90 %       | 90 %                |
|            |                                                                                                    |                          |               |                     |                     |                      |       |                        | Restore t  | o Original          |
|            |                                                                                                    |                          |               |                     |                     |                      |       |                        |            |                     |
|            | 0.0%                                                                                                    | Wet Run                  | way           | 00                  | Sn                  | owed Runw            | /ay   |                        |            |                     |
| Rolling    | 90% 0                                                                                                    | of 5% (Fair Weathe       | ar) = 4.5%    | / 80                |                     | vir Wosther) :       | = 4%  | J°/                    |            |                     |
| Braking    | Sliding         90% of 64% (Fair Weather) = 57.5%         80% of 64% (Fair Weather) = 51.2%           Praking         90% of 70% (Fair Weather) = 62%         80% of 64% (Fair Weather) = 56% |                          |               |                     |                     |                      |       |                        |            |                     |
| SimConnect | Status: Connec                                                                                                    | ted                      |               | 100                 |                     |                      |       |                        |            | Version 1.0         |
| Sinconnect | status. connec                                                                                                    |                          |               |                     |                     |                      |       |                        |            | Version 1.0         |

As you see now below, on the Friction Configuration the values changed to some much higher numbers. That is why there are called **"Modifiers"**. The values are based on the dry surface's values that are now modified for Wet usage.

Again this is the FSX's logic and we have to work this way to fix it. Changing the modifiers will result in different friction following the basic rule : the higher the number, the better the friction.

So for example if we want to make the acceleration more difficult as using the default for concrete FSX Rolling friction modifier value of 90% will provide the 90% friction of 5% (From dry conditions) which results in 4.5%. This, as a lower number, provides on the acceleration less resistance to the aircraft and will make it look faster and more powerful. In real life the water layer provides a significant increase in rolling resistance and will make your aircraft slower. So to correct it we will have to increase the number to something above 100%.

Check the image below , as we set in this case the Rolling Friction Modifier for wet in 120% (Original value is 90%).

Now our aircraft will be much more difficult to move on the wet runway.

However our move to raise the Rolling Friction Modifier have unrealistic results if we brake. Your aircraft will now break even better than when in dry conditions. To compensate you will have to lower significantly the Braking Friction Modifier so it would now reflect correctly the real life lesser effect on braking in wet conditions.

In the image below we used a 70% setting to compensate the results.

Using the same logic you can manipulate the Snowed runway's values which again in default FSX are completely unrealistic. Again default FSX values gives you better acceleration in Snowed runway conditions, despite the braking is – at it should - less effective.

Scientific studies show that on Snow contaminated runways, both rolling distance and braking distance grows compared to Wet. (With some exceptions of course that cannot be simulated by FSX, like iced snow particles on runway that extends even more the braking distance (due to even less grip), or packed fresh snow that in some cases reduces the braking distance as it provides not grip but huge resistance in wheels movement).

Anyway when you finish manipulating the Wet and Snowed setting the application will look like this:

#### Frictionality – User Manual ver. 1.0

|               |                                                                         |                          | FSPS         | - Frictionalit      | y                   |                  |                |                        | _ ×                  |
|---------------|-------------------------------------------------------------------------|--------------------------|--------------|---------------------|---------------------|------------------|----------------|------------------------|----------------------|
| Home          | Profiles                                                                | Test                     |              |                     |                     |                  |                |                        |                      |
| ۲<br>Web Home | KAN FSPS Forum                                                          | Support<br>Ticket System | Manual       | Licence<br>Transfer | Minimize<br>To Tray | Active F<br>Load | Profile<br>led | Switch to<br>Play Mode |                      |
|               |                                                                         |                          | PI           |                     | ING / B738          |                  |                |                        |                      |
| $\succ$       |                                                                         | B                        | oeina 737-8  | BOONGX PM           | DG House /          | / N738PM         |                |                        |                      |
| $\sim$        |                                                                         |                          | Airc         | craft Gear Ty       | pe : Wheels         | 3                |                |                        |                      |
|               | Cum                                                                     | ent Surface Type:        | Concrete     | - Runway C          | Condition : W       | let              |                |                        | Set Runway Condition |
| Grass         | Aspha                                                                   | it Concr                 | ete          | Gravel              | D                   | Virt             | Bitu           | minus                  | Dry                  |
| Macadam       | Sand                                                                    | I Tarma                  | ас           | Hard Turf           | Oil Tr              | reated           | С              | oral                   | Wet                  |
| Shale         | Plank                                                                   | s Snov                   | N            | lce                 | Steel               | Mats             | В              | rick                   | Snowed               |
| <u>0</u> %    |                                                                         | Frie                     | ction Config | juration            |                     |                  |                | 200 %                  | Modified Original    |
|               |                                                                         | Nolli                    |              |                     |                     |                  |                | 200 %                  | Restore to Original  |
| 0%)           |                                                                         | Slidir                   | ng Friction  | Modifier            |                     |                  |                | (200 %)                | 90 % 90 %            |
|               |                                                                         |                          | -0           |                     |                     |                  |                |                        | Restore to Original  |
|               |                                                                         |                          |              |                     |                     |                  |                | _                      |                      |
| 0%)           |                                                                         | Braki                    | ing Friction | Modifier            |                     |                  |                | 200 %                  | 70 % 90 %            |
|               | Restore to Original                                                     |                          |              |                     |                     |                  |                |                        |                      |
|               |                                                                         | Wet Run                  | way          |                     | Sn                  | iowed Rur        | nway           |                        |                      |
| Rolling       | 120%                                                                    | of 5% (Fair Weath        | ner) = 6%    | 80                  | % of 5% (Fai        | r Weather        | r) = 4%        |                        |                      |
| Sliding       | 90% 0                                                                   | of 64% (Fair Weath       | her) = 57.65 | % 80                | % of 64% (Fa        | air Weathe       | er) = 51.      | 2%                     |                      |
| Braking       | Braking 70% of 70% (Fair Weather) = 49% 80% of 70% (Fair Weather) = 56% |                          |              |                     |                     |                  |                |                        |                      |
| SimConnect    | SimConnect Status: Connected Version 1.0                                |                          |              |                     |                     |                  |                |                        |                      |

You can now press the (now visible as you are in Configuration Mode) Profiles TAB above to enter the Profiles menu:

#### Frictionality – User Manual ver. 1.0

|                     |                                          | FSF                             | PS - Frictionalit          | ty.                   |              | _ ×                  |  |  |
|---------------------|------------------------------------------|---------------------------------|----------------------------|-----------------------|--------------|----------------------|--|--|
| Home                | Profiles Test                            |                                 |                            |                       |              |                      |  |  |
| Save Profile        | Restore All Frictions<br>To Original     | Assign<br>Profile               |                            |                       |              |                      |  |  |
|                     |                                          |                                 | PMDG / BOE                 | ING / B738            |              |                      |  |  |
|                     |                                          | Boeing 73                       | 7-800NGX PM                | IDG House / N738PM    | 1            |                      |  |  |
|                     |                                          | /                               | Aircraft Gear T            | ype : Wheels          |              |                      |  |  |
|                     | Current Surf                             | ace Type: Concret               | e - Runway (               | Condition : Wet       |              | Set Runway Condition |  |  |
| Grass               | Asphalt                                  | Concrete                        | Gravel                     | Dirt                  | Bituminus    | Dry                  |  |  |
| Macadam             | Sand                                     | Tamac                           | Hard Turf                  | Oil Treated           | Coral        | Wet                  |  |  |
| Shale               | Planks                                   | Snow                            | lce                        | Steel Mats            | Brick        | Snowed               |  |  |
| 0%                  |                                          | Friction Cor<br>Rolling Frictio | nfiguration<br>on Modifier |                       | 200 %        | Modified Original    |  |  |
|                     |                                          |                                 |                            |                       |              | Restore to Original  |  |  |
| 0%                  |                                          | Sliding Frictio                 | on Modifier                |                       | 200 %        | 90 % 90 %            |  |  |
| Restore to Original |                                          |                                 |                            |                       |              |                      |  |  |
| 0%                  |                                          | Braking Fricti                  | on Modifier                |                       | 200 %        | 70 % 90 %            |  |  |
|                     |                                          |                                 |                            |                       |              | Restore to Original  |  |  |
|                     |                                          | Wet Runway                      |                            | Snowed Ru             | inway        |                      |  |  |
| Rolling             | 120% of 5% (                             | Fair Weather) = 6%              | ; <b>8</b> 0               | % of 5% (Fair Weathe  | er) = 4%     |                      |  |  |
| Sliding             | 90% of 64% (                             | Fair Weather) = 57              | .6% 80                     | % of 64% (Fair Weath  | ier) = 51.2% |                      |  |  |
| Braking             | 70% of 70% (                             | Fair Weather) = 49              | % 80                       | )% of 70% (Fair Weath | ier) = 56%   |                      |  |  |
| SimConnect Sta      | SimConnect Status: Connected Version 1.0 |                                 |                            |                       |              |                      |  |  |

If you press "Save Profile" all the settings for the aircraft you are using will be saved inside Frictionality's installation subdirectory "Profiles". Automatically, from now one, when ever you load this aircraft and you have Frictionality running the Profile will load and your customized values will be activated. If you press Restore All Frictions to Original the default FSX values (or your patched Sim1.dll's values) will be loaded.

### If you press "Assign Profile" you will be able as shown below:

| 者 Import From                                                                                                    | Profile                                                                                |                                                                                                    | ×                   |
|----------------------------------------------------------------------------------------------------|----------------------------------------------------------------------------------------|----------------------------------------------------------------------------------------------------|---------------------|
| B738 - 1.csv<br>B738 - 2.csv<br>B738.csv<br>IFly Development 1<br>Microsoft Corporati<br>Microsoft Corporati<br>PMDG_B737.csv<br>PMDG_B738.csv | eam_B737.csv<br>eam_B737BBJ.csv<br>on_B738.csv<br>on_C172.csv<br>Curr<br>Cr<br>Ty<br>M | File Aircraft<br>reator : iFly Development Team<br>upe : BOEING<br>odel : B737<br>Assign<br>rent Aircraft<br>reator : PMDG<br>upe : BOEING<br>odel : B738 |                     |
|                                                                                                    | Friction Configuration                                                                 |                                                                                                    | Modified Original   |
| 0%                                                                                                    | Rolling Friction Modifier                                                              | 200 %                                                                                                    | 120 % 90 %          |
|                                                                                                    | @                                                                                      |                                                                                                    | Restore to Original |
| 0%                                                                                                    | Sliding Friction Modifier                                                              | 200 %                                                                                                    | 90 % 90 %           |
|                                                                                                    |                                                                                        |                                                                                                    | Restore to Original |
| 0%                                                                                                    | Braking Friction Modifier                                                              | 200 %                                                                                                    | 70 % 90 %           |
|                                                                                                    |                                                                                        |                                                                                                    | Restore to Original |
|                                                                                                    | Wet Runway                                                                             | Snowed Runway                                                                                                    |                     |
| Rolling                                                                                                    | 120% of 5% (Fair Weather) = 6%                                                         | 80% of 5% (Fair Weather) = 4%                                                                                                    |                     |
| Sliding                                                                                                    | 90% of 64% (Fair Weather) = 57.6%                                                      | 80% of 64% (Fair Weather) = 51.2%                                                                                                    |                     |
| Braking                                                                                                    | 70% of 70% (Fair Weather) = 49%                                                        | 80% of 70% (Fair Weather) = 56%                                                                                                    |                     |
| SimConnect Status:                                                                                                    | Connected                                                                              |                                                                                                    | Version 1.0         |

to load – to import – in other words a profile from an other aircraft. This function can become very handy if you load a similar aircraft (for example a B737-700 compared to a B737-800) and you just want to import all its settings to save some valuable time from configuring. Just select the aircraft from the list and press the Assign button. Some profiles for some "must" simulator add-ons had already been added during installation by FSPS development team. The list loads the aircraft contained on two directories:

a) From the "Frictionality installation directory/Profiles"

b) From the ""Frictionality installation directory/Profiles/Generic Profiles To Import" The later is a directory that you place any profile found in forums sent by a friend who already set that aircraft OK etc, and check its functionality yourself. If you like it keep it by saving it using the save profile button.

## Press now the Test button up on the menu bar to enter the Test menu.

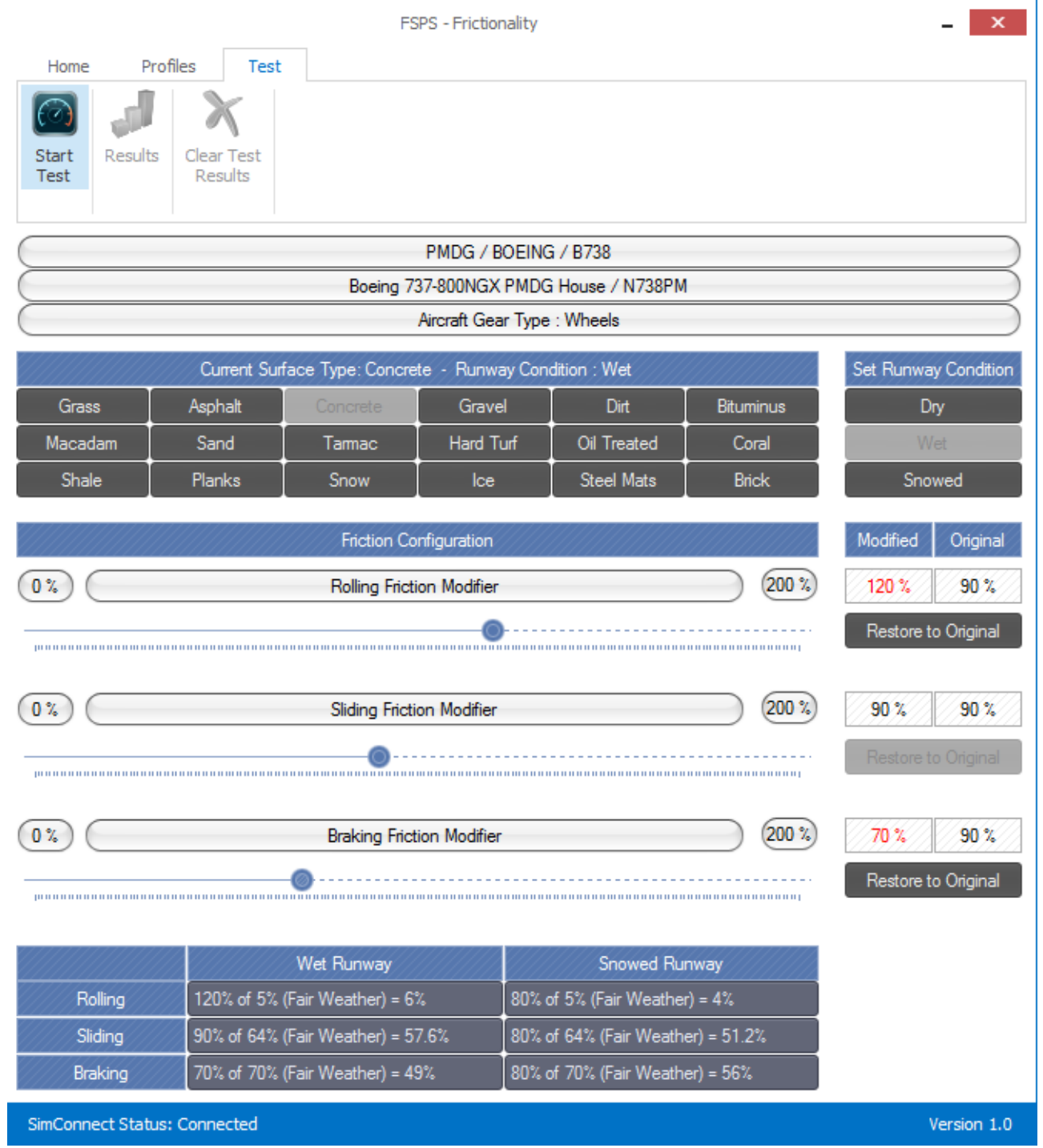

As you can now see, three new buttons are visible:

The Start Test, the Results and the Clear Results, and you are inside the Test Menu. The Test Menu is we believe necessary for you, in order to test your settings and have solid results between setting "a" and setting "b".

Press the test button:

Upper section of the application changes as below:

| ✓ Set Speed to 40 Knots ×                                                    |  |  |  |  |  |  |  |  |  |
|------------------------------------------------------------------------------|--|--|--|--|--|--|--|--|--|
|                                                                              |  |  |  |  |  |  |  |  |  |
|                                                                              |  |  |  |  |  |  |  |  |  |
| Start Test Now                                                               |  |  |  |  |  |  |  |  |  |
| PMDG / BOEING / B738                                                         |  |  |  |  |  |  |  |  |  |
| Boeing 737-800NGX PMDG House / N738PM                                        |  |  |  |  |  |  |  |  |  |
| Aircraft Gear Type : Wheels                                                  |  |  |  |  |  |  |  |  |  |
| Current Surface Type: Concrete - Runway Condition : Wet Set Runway Condition |  |  |  |  |  |  |  |  |  |

Use the slider to adjust to your required speed.

Select (in our example) 40 KTS .

When you press "Start Test Now" the application will automatically move the thrust to full and your aircraft will start rolling. At exactly 40 – in this case – KTS of Ground Speed the thrust will be reduced to idle and brakes will be applied.

(\*\*\* Some aircraft with customized thrust systems that are not following Microsoft's SDK – like some advanced Airbuses out there who had to go around the standard thrust system in order to function properly – are not supported as our command via Simconnect to add thrust cannot work. You will have to do your own manual tests).

Check it live in your simulator.

| Test Results |             |                   |              |              |                       |  |  |  |
|--------------|-------------|-------------------|--------------|--------------|-----------------------|--|--|--|
|              | Test Number | Surface Condition | Target Speed | Rolling Time | Braking Time          |  |  |  |
| Þ            | 1           | Wet               | 40 Knots     | 10.1 sec     | 9.1 sec               |  |  |  |
|              |             |                   |              |              |                       |  |  |  |
|              |             |                   |              |              |                       |  |  |  |
|              |             |                   |              |              |                       |  |  |  |
|              |             |                   |              |              |                       |  |  |  |
|              |             |                   |              |              |                       |  |  |  |
|              |             |                   |              |              |                       |  |  |  |
|              |             |                   |              |              |                       |  |  |  |
|              |             |                   |              |              |                       |  |  |  |
|              |             |                   |              |              |                       |  |  |  |
|              |             |                   |              |              |                       |  |  |  |
|              |             | Friction Confi    | inuration    |              | Modified Original     |  |  |  |
|              |             | Flicuori Conin    | gulation     |              | - Modified - Ofiginal |  |  |  |

## When the test finishes, the Test results will pop:

As you see you get: a test number, the surface condition, the test's target speed, the measured time for accelerating to the preset speed will be shown, as also the measured time for braking to a stand still : Rolling Time and Braking time.

Making another test will bring you another test results screen and so on.

| X | Test Results |                   |              |              |              | × |
|---|--------------|-------------------|--------------|--------------|--------------|---|
|   | Test Number  | Surface Condition | Target Speed | Rolling Time | Braking Time |   |
|   |              | Wet               | 40 Knots     | 10.1 sec     | 9.1 sec      |   |
| × | 2            | Snowed            | 40 Knots     | 9.1 sec      | 8.9 sec      |   |
|   |              |                   |              |              |              |   |
|   |              |                   |              |              |              |   |
|   |              |                   |              |              |              |   |
|   |              |                   |              |              |              |   |
|   |              |                   |              |              |              |   |
|   |              |                   |              |              |              |   |
|   |              |                   |              |              |              |   |
|   |              |                   |              |              |              |   |
|   |              |                   |              |              |              |   |
|   |              |                   |              |              |              |   |
|   |              | Modified Origin   | al           |              |              |   |

Flight Simulator Platform Solutions © Page 27 of 29 Close results screen by pressing X on the upper right.

By pressing the "Results" button as you understand will bring you up your Results screen and by pressing Clear results will clear all made tests from memory.

By making changes and right afterwards test them you can check what you have done to FSX frictions easily and adjust the sliders as necessary.

Test again and again until you see differences.

Of course you have to think about the conditions, if they change or not, if the runway length is enough for another test and other details, that we are sure you will figure out on course of using the application.

If you believe you found a great profile for your favourite aircraft please share it! We strongly encourage it!

FSX Frictions are now in your hand. Play with them, manipulate them in real time, adjust them, leave them as they are if you wish!
 FSX's Friction problems are now a thing of the past.
 FSPS mastered the issue, and FSX frictions are now YOURS, as easy as it gets targeting to the common cause... As Real As it Gets!

Enjoy Frictionality , enjoy a new level of realism for your favourite simulator, always on the depth YOU want.

# 7. Changes history

End of November 2013: Frictionality ver 1.0 - Initial release

Flight Simulator Platform Solutions © Page 29 of 29